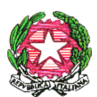

### Ministero dell'Istruzione ISTITUTO D'ISTRUZIONE SUPERIORE "LEONARDO DA VINCI" Codice Fiscale 81004790143

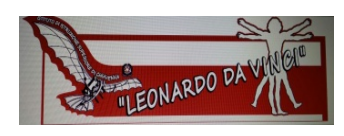

Licei Scientifico, Scienze Umane, Linguistico e Sportivo Istituti Tecnici AFM-RIM e CAT Via Bottonera, 21 - 23022 CHIAVENNA (Sondrio) - Tel. 034332750 e-mail: sois00600d@istruzione.it - itet.licei@gmail.com - e-mail pec: sois00600d@pec.istruzione.it sito web: <u>www.davincichiavenna.edu.it</u>

Circolare n. 72

Chiavenna, 11 novembre 2020

Ai Docenti Agli Studenti Ai Genitori

# **Oggetto: Nuovo portale DDI**

Dal 12.11.2020 (giovedì) viene attivato il "**NUOVO PORTALE DDI**", per cui cliccando sempre sull'icona del portale DDI già collocato da tempo sul sito della scuola (colonna di destra, 6<sup>^</sup> icona dall'alto) si visualizza la nuova schermata e si procede secondo gli step sotto riportati.

## Docenti

I docenti seguono i quattro step sotto riportati:

- 1. Accesso al PC di classe con nome utente e password personali (step valido solo per l'accesso da scuola, da casa si parte direttamente dallo step 2 che segue)
- 2. Accesso all'account Google con le credenziali comunicate attraverso il registro elettronico (i docenti in compresenza, per la lezione in corso, utilizzano le stesse credenziali del docente di cattedra)
- Cliccano sul portale DDI collocato sul sito della scuola (colonna di destra, 6<sup>^</sup> icona dall'alto)
- 4. Cliccano quindi su **Accesso Docenti**, cliccano quindi sul proprio cognome e avviano lo streaming

### Studenti

Gli studenti seguono i quattro step sotto riportati:

- 1. Cliccano sul portale DDI sul sito della scuola (colonna di destra, 6^ icona dall'alto)
- 2. Entrano nella **sezione dedicata al proprio indirizzo** (Liceo scientifico, AFM, ecc.)
- 3. Entrano nella propria classe
- 4. Cliccano il cognome del docente in orario

### Genitori

I genitori seguono i tre step sotto riportati:

- 1. Cliccano sul portale DDI sul sito della scuola (colonna di destra, 6^ icona dall'alto)
- 2. Cliccano su **Ricevimento**
- 3. Cliccano il cognome del docente

Il Dirigente Scolastico Prof. Salvatore La Vecchia Firma digitale ai sensi D.Lgs 82/2005